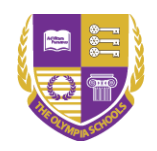

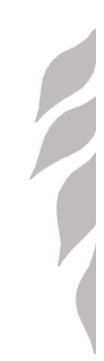

# HƯỚNGDÃNSỬ DỤNGWEBCANTEEN OLYMPIA

# Nội dung

| 1.Hướn  | g dẫn đăng nhập web Canteen Olympia | 2  |
|---------|-------------------------------------|----|
| 2.Hướn  | g dẫn Đặt ăn                        | 3  |
| 2.1     | Các thao tác thực hiện              |    |
| 2.1.    | 1Đặt trước                          |    |
| 2.1.    | 2Hướng dẫn chọn Không ăn cả tuần    | 6  |
| 3Hướng  | g dẫn Hủy đặt ăn                    | 7  |
| 4Các ch | nức năng khác                       | 9  |
| 4.1     | Xem lại thực đơn đã đặt             |    |
| 4.2     | Đánh giá món ăn                     | 10 |
| 4.3     | Xem báo cáo                         | 11 |
| 4.3.    | 1Báo cáo tiền ăn                    | 11 |
| 4.3.    | 2Báo cáo đặt ăn- thực ăn            | 11 |
| 4.3.    | 3Báo cáo hủy đặt ăn                 | 12 |

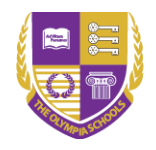

# 1. Hướng dẫn đăng nhập web Canteen Olympia

#### Mô tả

Người dùng sử dụng tài khoản Microsoft 365 được Olympia để đăng nhập vào web Canteen Olympia

#### Các thao tác thực hiện

Tại màn hình đăng nhập, người dùng chọn "Login with Microsoft" Sau đó nhập tài khoản Email và ấn Tiếp theo.

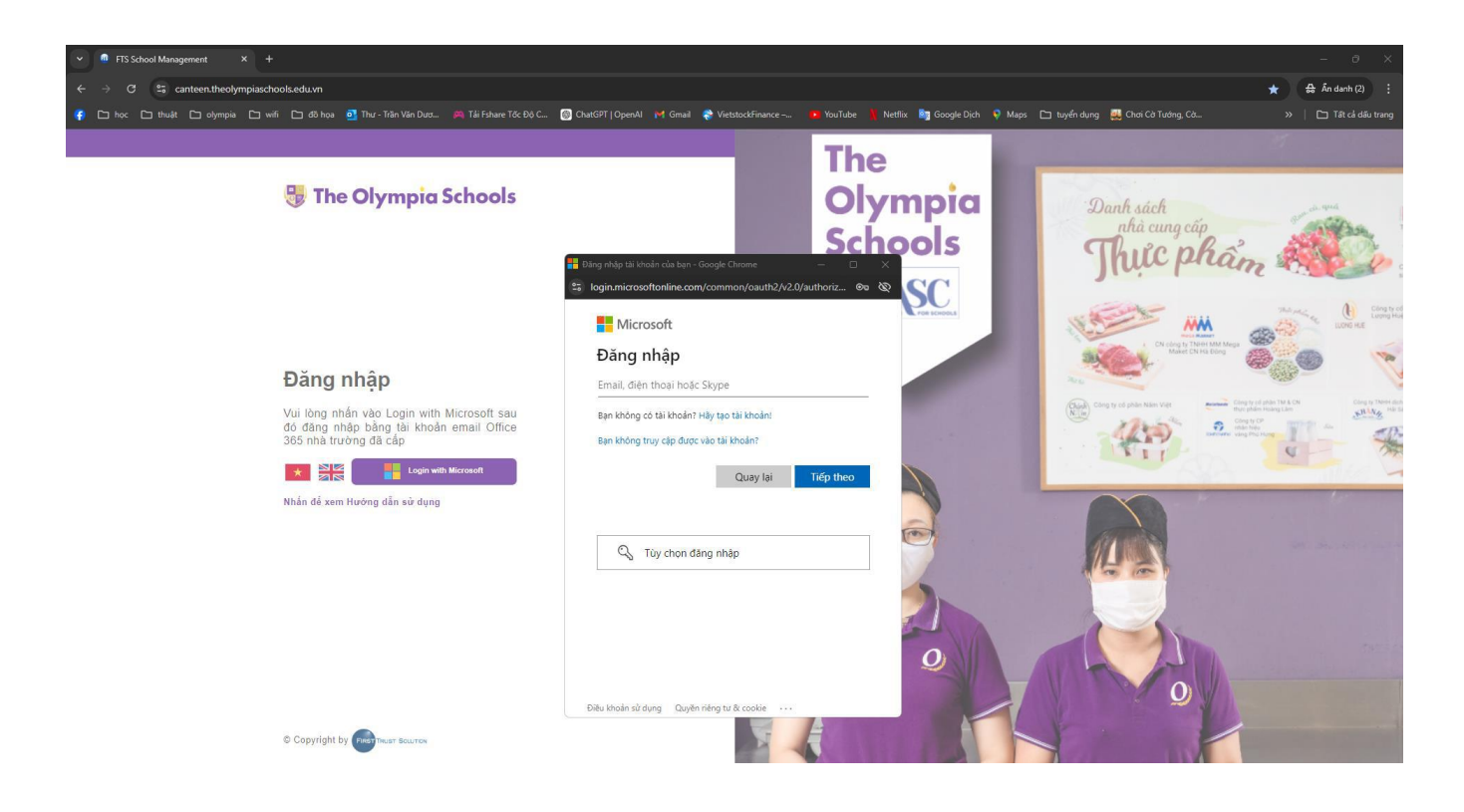

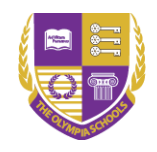

# 2Hướng dẫn Đặt ăn

Chức năng này giúp cho người dùng thực hiện đặt ăn trước cho 1 hoặc nhiều tuần đã được lên thực đơn.

- 2.1 Các thao tác thực hiện
- 2.1.1Đặt trước

#### Bước 1: Chọn Menu Đặt ăn/ Đặt trước

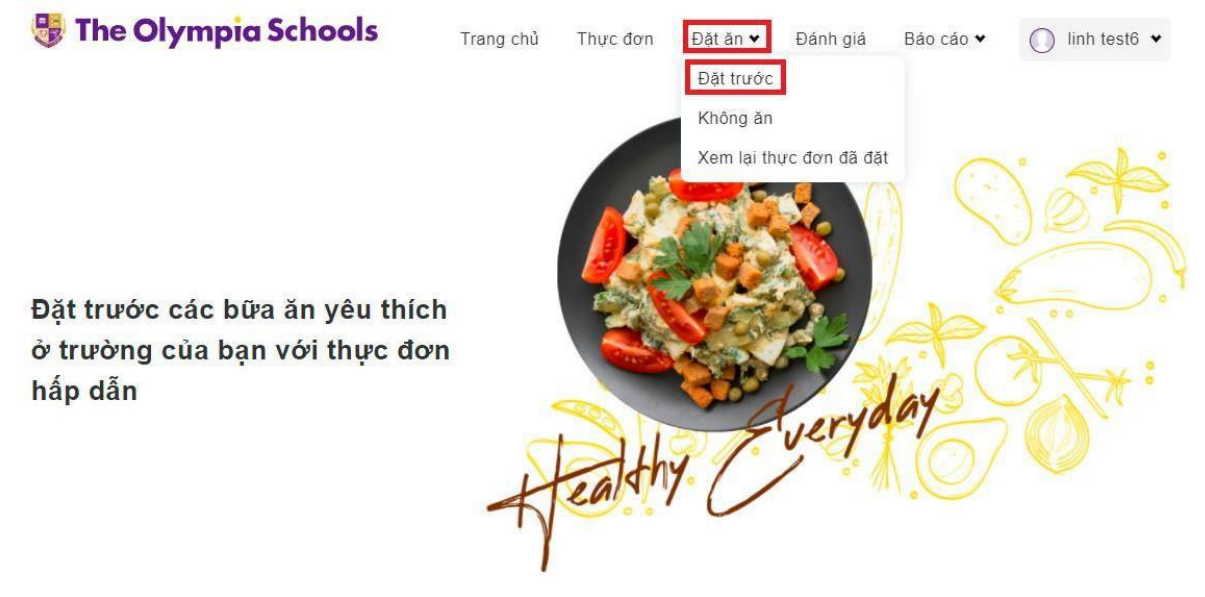

Màn hình sẽ hiển thị thực đơn cho tuần kế tiếp. Người dùng có thể lựa chọn tuần muốn đặt ăn bằng cách lựa chọn thời gian tại thanh thời gian.

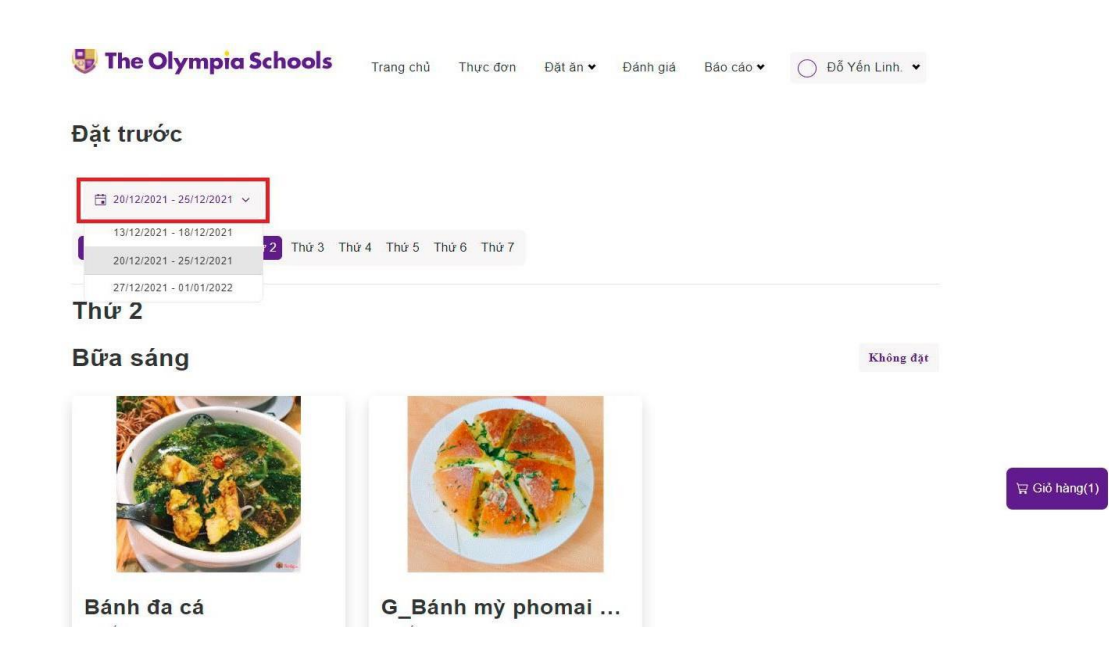

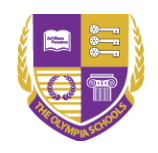

#### Bước 2: Thực hiện đặt ăn

1.Người dùng lựa chọn các món ăn bằng cách nhấn vào chữ "Lựa chọn".

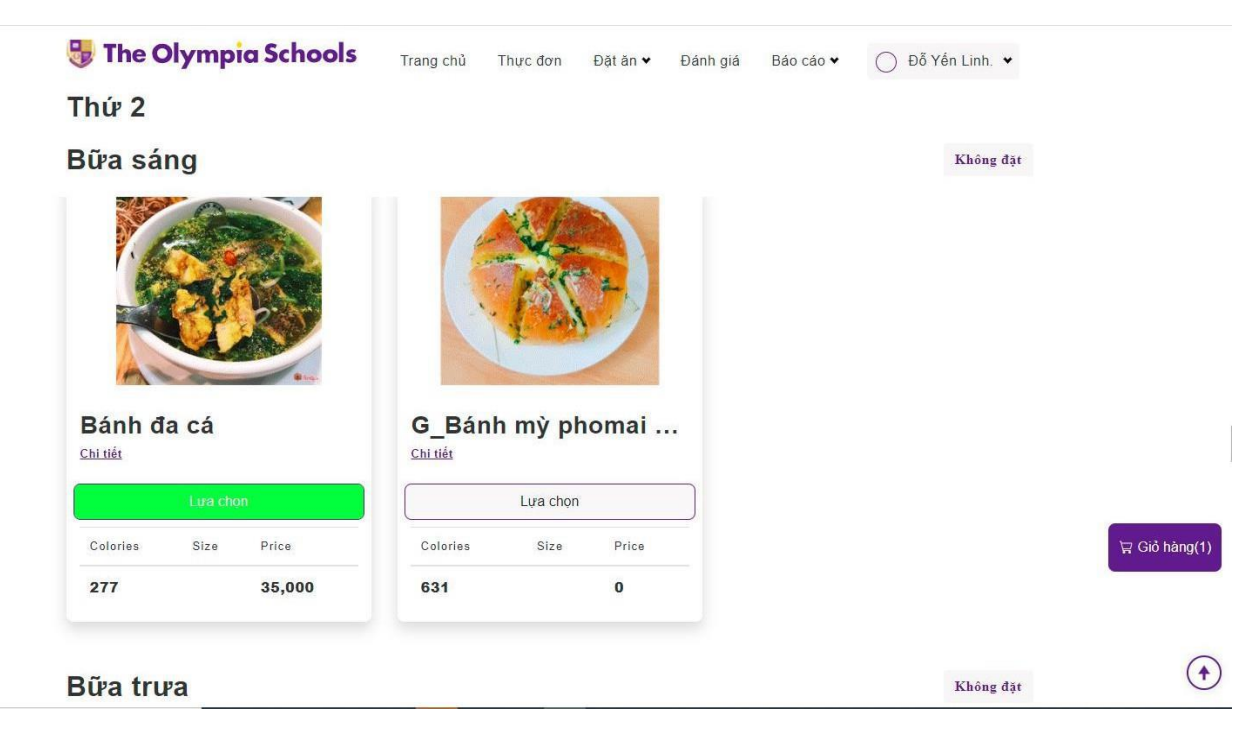

# Hoặc nhấn vào size món ăn muốn chọn

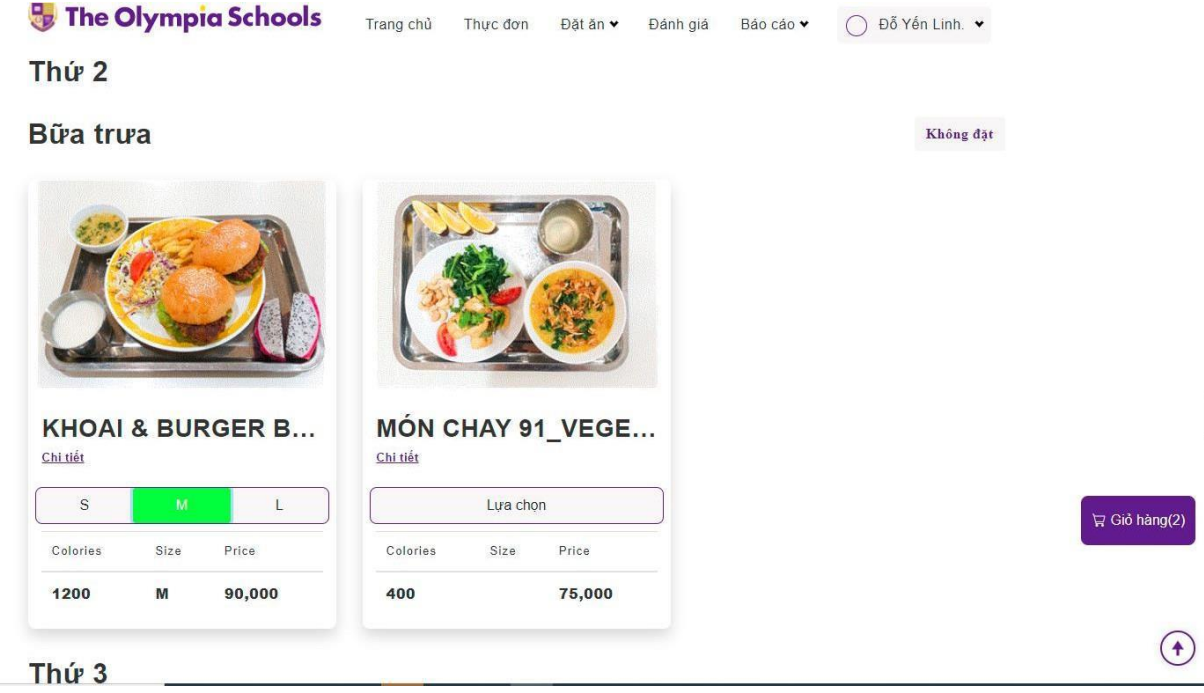

Nếu muốn lựa chọn không đặt ăn cho bữa nào, nhấn vào nút "Không đặt" ở phía trên.

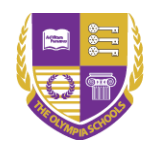

2.Sau khi đã lựa chọn đủ bữa ăn cả tuần, người dùng nhấn vào nút "Giỏ hàng" để xem lại danh sách thực đơn vừa lựa chọn.
Thứ 6

| Bữa tru            | a                 |        |          |       |         |                   |         | Không đặt |                         |
|--------------------|-------------------|--------|----------|-------|---------|-------------------|---------|-----------|-------------------------|
| MÝ RAI<br>Chi tiết | MEN N             | ÁU MIS | CO'M G   | À QU/ | AY/ RIC | MÓN C<br>Chỉ tiết | HAY 2   | 66/VEG    |                         |
| S                  | М                 | L      | M        |       | L       |                   | Lựa cho | pn        |                         |
| Colories           | Size              | Price  | Colories | Size  | Price   | Colories          | Size    | Price     |                         |
| 700                | S                 | 75,000 | 700      | М     | 80,000  | 450               |         | 75,000    |                         |
| Thứ 7              |                   |        |          |       |         |                   |         |           |                         |
| Bữa sá             | ng                |        |          |       |         |                   |         | Không đặt | ☐ Giổ hàng(4)           |
| Bữa tru            | ra                |        |          |       |         |                   |         | Không đặt |                         |
| © Copyright by:    | AST TRUST SOLUTON |        |          |       |         |                   |         |           | $\textcircled{\bullet}$ |

Nếu muốn thay đổi thực đơn vừa chọn, nhấn "Thoát" Nếu không có sự thay đổi, chọn " Xác nhận đặt ăn" để hoàn thành việc đặt trước.

| 号 The Olympia Scho              | Trang chủ Thực đơn Đặt ăn 🗸                                              | Đánh giá Báo cáo      | • 0    | Đỗ Yến Linh. 👻 |                  |
|---------------------------------|--------------------------------------------------------------------------|-----------------------|--------|----------------|------------------|
| Thứ 6                           | Đặt món ăn                                                               |                       |        |                |                  |
| Bữa trưa                        | Thực đơn                                                                 | Đơn giá               |        | Không đặt      |                  |
| Mỳ RAMEN NẤU MI                 | Thứ 5<br>Bữa sáng                                                        | N C                   | HAY 26 | 6/VEG          |                  |
| S M I                           | G_Bún sườn, mọc<br>Bữa trưa<br>MÓN CHAY 271/VEGETARIAN 271: GỗI CUỐN GIÔ | 35,000                |        |                |                  |
| Colories Size Price             | NẨM & NẨM ĐẬU XÚC BÁNH ĐA<br>Thức 6<br>Bức sáng                          | 7 <b>3,000</b><br>ies | Size   | Price          |                  |
| 700 S 75,000                    | Bánh mỳ tam giác<br>Bữa trưa<br>MÓN CHAY 256/VECETA PIAN 256-MIÊN YÀO 8  | 35,000                |        | 75,000         |                  |
| Thứ 7                           | CHẢ ĐẦU NĂM KIM<br>Thờ 7<br>Bửa sáng Không đặt<br>Bữa trưa Không đặt     | 75,000                |        |                |                  |
| Bữa sáng                        | Tổng                                                                     | 570,000               |        |                | ि \ Giồ hàng(12) |
| Bữa trưa                        | Xác nhận đặt ăn Thơ                                                      | pát                   |        |                |                  |
| Copyright by: THE THEAT BOLLING |                                                                          |                       |        |                | •                |

Sau khi chọn xác nhận đặt ăn thì phần mềm hiển thị thông báo đặt ăn thành công, và nhận được mail xác nhận đặt ăn

**Lưu ý**: Thực đơn sẽ khóa và lúc 12h thứ 5 hàng tuần. Sau thời gian này, người dùng không thể thực hiện đặt ăn cho tuần tới.

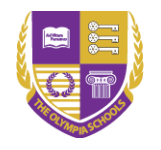

# 2.1.2Hướng dẫn chọn Không ăn cả tuần

Chức năng này hỗ trợ người dùng chọn không ăn ở trường cả 1 tuần. Bước 1: Từ Menu chọn **Đặt ăn -> Không ăn** 

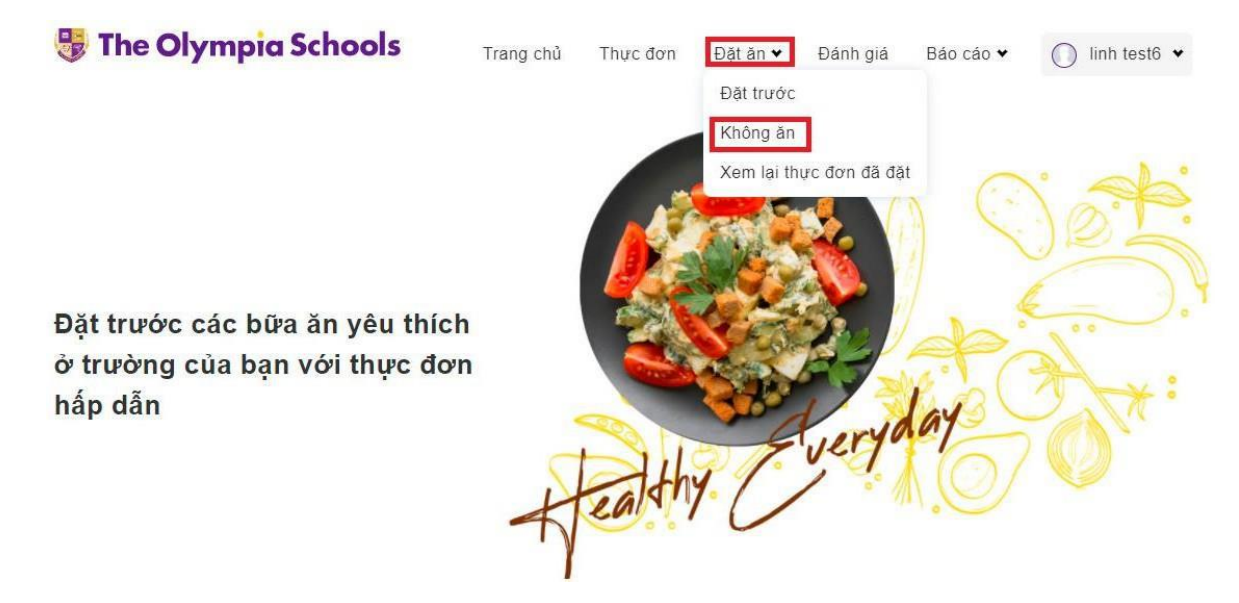

Màn hình chỉ hiển thị thời gian cho các tuần kế tiếp mà chưa được đặt ăn. Sau khi lựa chọn tuần muốn đăng kí không ăn, người dùng nhấn "Xác nhận không đặt ăn".

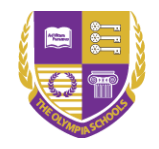

# **3Hướng dẫn Hủy đặt ăn** Bước 1: Chọn "**Hủy đặt ăn**" từ Menu hoặc từ Truy cập nhanh

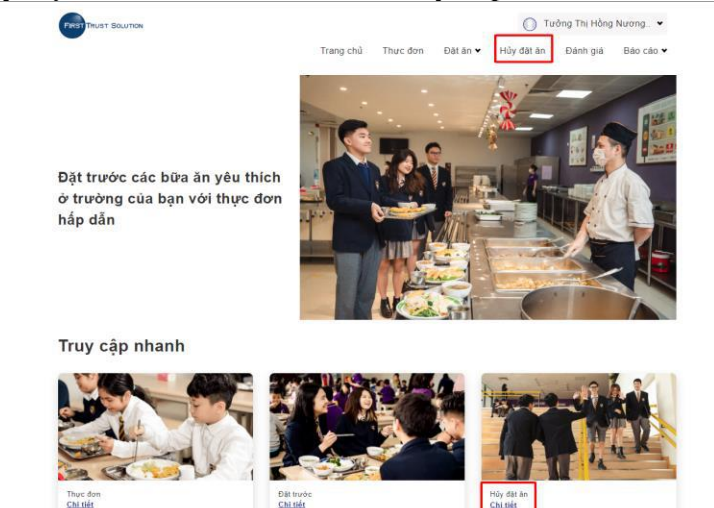

Bước 2: Phần mềm hiển thị thông báo, người dùng chọn "Tiếp tục hủy đặt ăn"

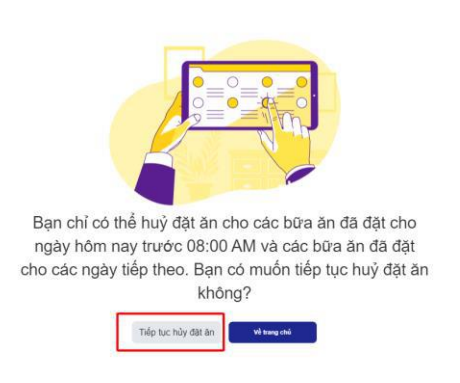

Bước 3: Nhấn chọn vào ô "Hủy đặt ăn" đối với bữa ăn cần hủy

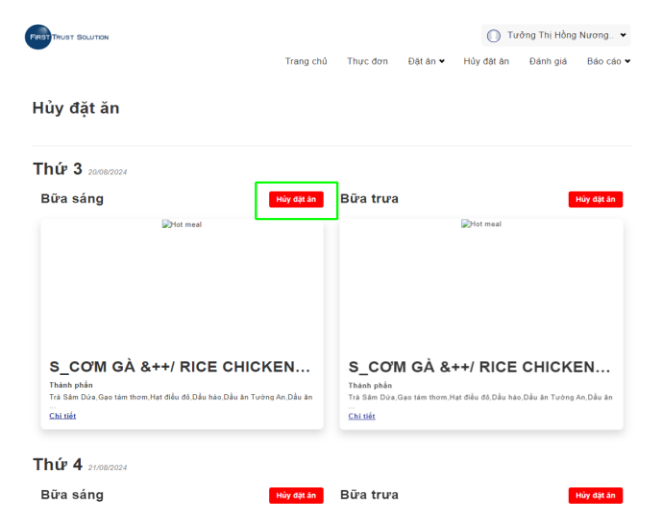

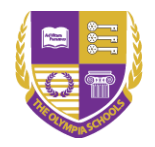

## Bước 4: Trường hợp đã chọn mà muốn bỏ chọn thì người dùng nhấn "Đặt lại"

| Hủy đặt ăn               |                           |                                    |                          |
|--------------------------|---------------------------|------------------------------------|--------------------------|
| nuy uut                  |                           |                                    |                          |
| Thứ 3 20/08/2024         |                           |                                    |                          |
| Bữa sáng                 | Dật lại Bữa trư:          | a                                  | Hủy dật ân               |
|                          |                           | Hot meal                           |                          |
|                          |                           |                                    |                          |
|                          |                           |                                    |                          |
|                          |                           |                                    |                          |
|                          |                           |                                    |                          |
| S_CO'M GÀ &++/ RICE CHIC | KEN S_CO                  | M GÀ &++/ RICE                     | CHICKEN                  |
|                          | Thành phân<br>Trá Săm Đức | , Gao tám thom Hạt điều đỏ, Đầu hà | , Dầu ân Tướng An Dầu ân |
|                          | Chi tiết                  |                                    |                          |

Bước 5: Sau khi chọn xong các món cần hủy, người dùng chọn vào ô "Xác nhận hủy đặt ăn"

|                                                                                                    | mangionu ingoloon ears                                                          | n ♥ Huydatan Đanngia t | 580 680 ¥          |
|----------------------------------------------------------------------------------------------------|---------------------------------------------------------------------------------|------------------------|--------------------|
| Hủy đặt ăn                                                                                                    |                                                                                 |                        |                    |
| Thứ 3 20/08/2024                                                                                                 |                                                                                 |                        |                    |
| Bữa sáng                                                                                                    | Dặt lại Bữa trưa                                                                | Hủy                    | đặtăn              |
|                                                                                                    |                                                                                 |                        |                    |
| S_COM GÀ &++/ RICE CHICK<br>Thate phan<br>Tra Sam Dea Gao tam thom Hat delo dé Déo hao Deo an Turion<br>Chi téle | SAN Diàn àn Trành phản<br>Trành phản<br>Trà Sảm Đào, Gao tâm<br>Trừ<br>Chi tiết | A &++/ RICE CHICKEN    | <b>l</b><br>Dầu ăn |

Bước 6: Hệ thống hiển thị thông báo bạn có chắc chắn hủy đặt ăn không, người dùng chọn "Xác nhận hủy đặt ăn" để hoàn thành.

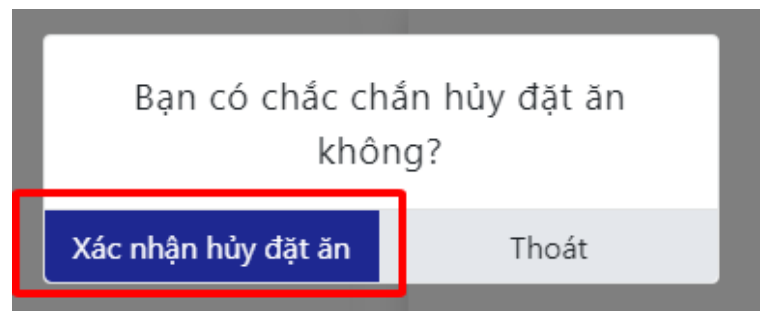

Bước 7: Phần mềm hiển thị thông báo hủy đặt ăn thành công và tự động gửi email xác nhận đã hủy đặt ăn kèm thông tin các bữa đã hủy.

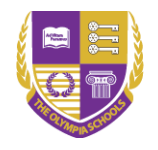

#### 4Các chức năng khác

#### 4.1 Xem lại thực đơn đã đặt

Sau khi thực hiện đặt ăn, người dùng vào Đặt ăn/ Xem lại thực đơn đã đặt, để có thể xem lại thực đơn của mình.

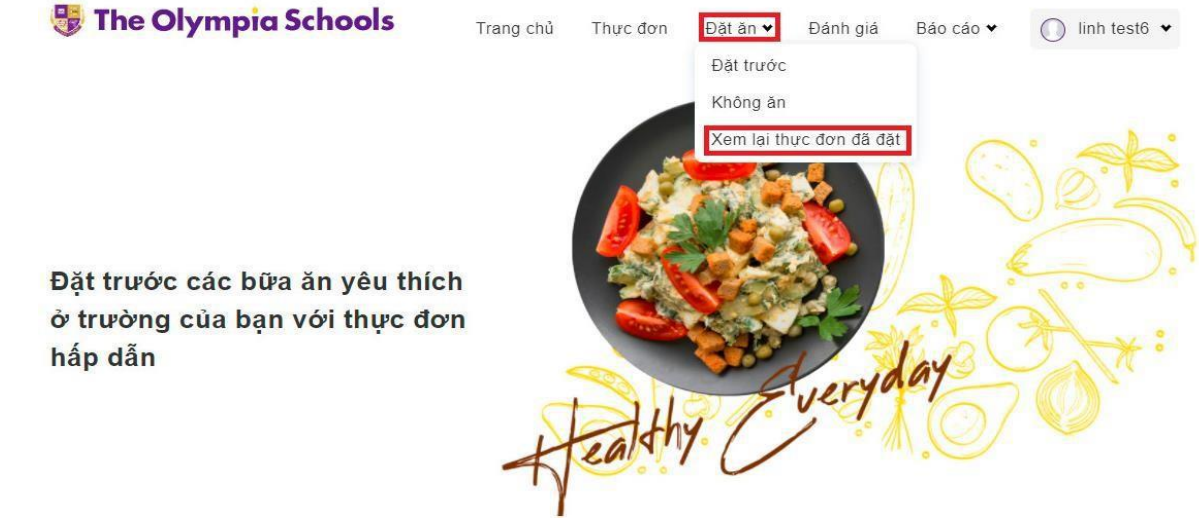

Người dùng chọn tuần cần xem lại thực đơn.

| The Olympia Schools | Trang chủ | Thực đơn | Đặt ăn 💙 | Đánh giá | Báo cáo ♥ | 🔘 linh test6 👻 |
|---------------------|-----------|----------|----------|----------|-----------|----------------|
|---------------------|-----------|----------|----------|----------|-----------|----------------|

# Thực đơn đặt ăn tuần

| áng T | ám 2 | 021 - |    |    |    | $\uparrow$ | $\checkmark$ |
|-------|------|-------|----|----|----|------------|--------------|
| Tuần  | н    | в     | т  | N  | s  | в          | С            |
| 30    | 26   | 27    | 28 | 29 | 30 | 31         | 1            |
| 31    | 2    | 3     | 4  | 5  | 6  | 7          | 8            |
| 32    | 9    | 10    | 11 | 12 | 13 | 14         | 15           |
| 33    | 16   | 17    | 18 | 19 | 20 | 21         | 22           |
| 34    | 23   | 24    | 25 | 26 | 27 | 28         | 29           |
| 35    | 30   | 31    | 1  | 2  | 3  | 4          | 5            |
|       |      |       |    |    | 1  | Tuần       | này          |

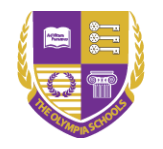

## 4.2 Đánh giá món ăn

Chức năng " Đánh giá" giúp người dùng có thể đánh giá được các món ăn và xem phản hồi của bộ phận Bếp về những đánh giá của mình.

Người dùng sẽ đánh giá món ăn bằng việc chọn Sao và để lại bình luận Người dùng chỉ đánh giá được các món đã ăn trong 2 ngày gần nhất.

#### Đánh giá bữa ăn

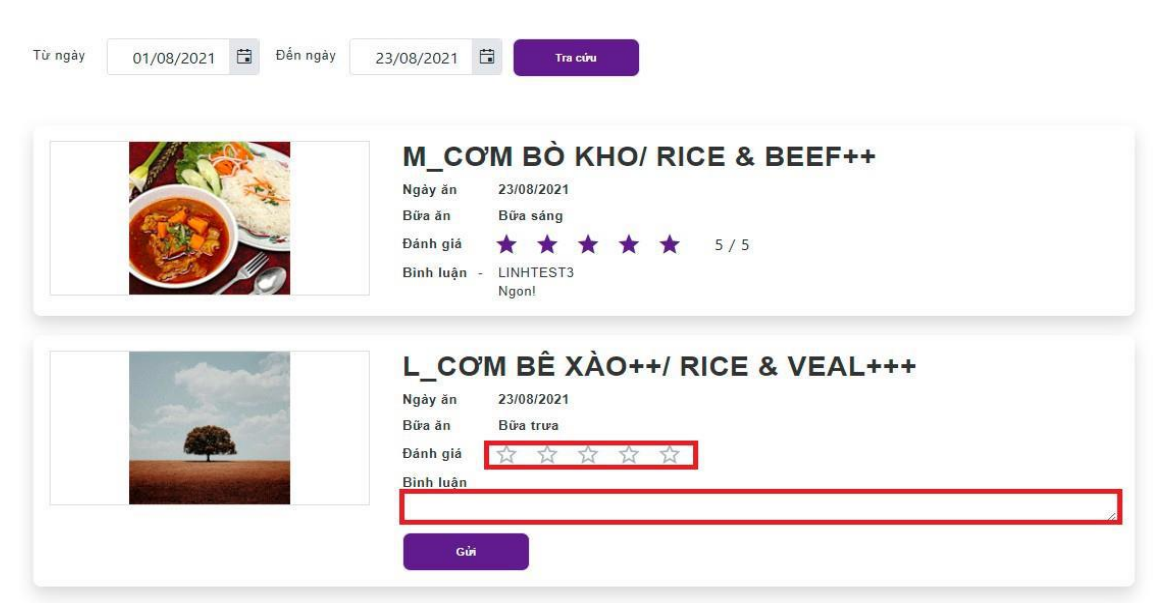

Người dùng có thể xem lại được các đánh giá của mình cũng như phản hồi của bộ phận Bếp bằng cách chọn thời gian muốn xem trên thanh thời gian.

#### Đánh giá bữa ăn

|                                                                                                    | M CO'M BÒ KHO/ RICE & BEEF++          |
|----------------------------------------------------------------------------------------------------|---------------------------------------|
| A                                                                                                    | Ngày ăn 23/08/2021                    |
| CELO S.                                                                                                    | Bữa ăn Bữa sáng                       |
|                                                                                                    | Đánh giá 🛧 🛧 🛧 🛧 🛧 5/5                |
|                                                                                                    | Binh luận - LINHTEST3                 |
|                                                                                                    |                                       |
| and the second second s | L COM BE AAOTT/ RICE & VEALTTT        |
| - Contraction                                                                                                    |                                       |
|                                                                                                    | Ngày ăn 23/08/2021<br>Bữa ăn Bữa trưa |

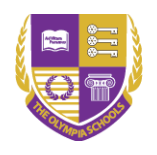

## 4.3 Xem báo cáo

Trên wed Canteen Olympia có hai báo cáo như hình

- □Báo cáo tiền ăn
- $\Box$ Báo cáo đặt ăn thực ăn
- □Báo cáo hủy đặt ăn

| pia schoo | 915      |          |            |          | Nguyễn La                |
|-----------|----------|----------|------------|----------|--------------------------|
| Trang chủ | Thực đơn | Đặt ăn ♥ | Hủy đặt ăn | Đánh giá | Báo cáo 🛩                |
|           |          |          |            |          | Báo cáo tiền ăn          |
|           |          |          |            |          | Báo cáo đặt ăn - thực ăn |
|           |          |          |            |          | Báo cáo hủy đặt ăn       |
|           |          | - Aller  |            |          | Sin A                    |

# 4.3.1Báo cáo tiền ăn

Báo cáo tiền ăn sẽ thống kê số tiền phát sinh sau khi người dùng đặt ăn và đi ăn. Khi mở báo cáo, thời gian sẽ mở mặc định là ngày hiện tại, người dùng có thể tùy chỉnh thời gian cần xem rồi nhấn Tra cứu.

| Từ ngày | 01/08/2    | 2021   | Đến ngày 23/08/2021 🛱 Tim kiếm                      |          |           |            |
|---------|------------|--------|-----------------------------------------------------|----------|-----------|------------|
| STT     | Ngày       | Số CT  | Tên món ăn                                          | Số lượng | Đơn giá   | Thành tiền |
| 1       | 11/08/2021 | 000050 | S_COM BÊ XÀO++/ RICE & VEAL+++                      | 1        | 60,000    | 60,000     |
| 2       | 11/08/2021 | 000051 | L_MŶ RAMEN NÁU MISO & BÒ CHIÊN/RAMEN & FRY BEEF     | 1        | 75,000    | 75,000     |
| 3       | 17/08/2021 | 000006 | M_CO'M BÊ XÀO++/ RICE & VEAL+++                     | 1        | 70,000    | 70,000     |
| 4       | 18/08/2021 | 000008 | M_COM RANG DƯA BÒ & GÀ/ROASTING BEEF RICE & CHICKEN | 1        | 70,000    | 70,000     |
| 5       | 18/08/2021 | 000007 | S_COM BÒ NẦU CARRY/ RICE & BEEF++                   | 1        | 60,000    | 60,000     |
| 6       | 19/08/2021 | 000014 | L_BÚN NEM THỊT BỎ & TÔM/NOODLE BEEF & SHRIMP        | 1        | 75,000    | 75,000     |
| 7       | 19/08/2021 | 000013 | S_COM BÒ XỔT TIỀU/ RICE & BEEF++                    | 1        | 60,000    | 60,000     |
| 8       | 23/08/2021 | 000052 | M_CƠM BỎ KHO/ RICE & BEEF++                         | 1        | 70,000    | 70,000     |
|         |            |        |                                                     |          | Tổng cộng | 540,000    |
|         |            |        |                                                     |          |           |            |

### Báo cáo tiền ăn

#### 4.3.2Báo cáo đặt ăn- thực ăn

Báo cáo thực ăn giúp hiển thị những bữa ăn thực đi ăn của người dùng, cho biết bữa nào đã đặt ăn nhưng không thực hiện đi ăn. Người dùng có thể tùy chỉnh thời gian xem báo cáo.

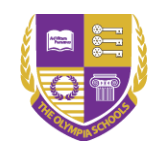

| J) T   | <b>he Oly</b> | m <mark>pia Sc</mark> h | ools                                               |                                                             |                                                                 |                 |                    |                   | $\bigcirc$    | Nguyễn Ba  | á Tiệp 🖌      |
|--------|---------------|-------------------------|----------------------------------------------------|-------------------------------------------------------------|-----------------------------------------------------------------|-----------------|--------------------|-------------------|---------------|------------|---------------|
|        |               | Tra                     | ng chủ                                             | Thực đơn Đ                                                  | ặtăn 🕶 🛛 Hủy đ                                                  | ặtăn Đái        | nh giá             | Báo cáo 🛩         |               |            |               |
| Báo    | cáo đặ        | it ăn - Th              |                                                    | Báo cáo t<br>Báo cáo đ                                      |                                                                 |                 |                    |                   |               |            |               |
| ừ ngày | 22/08         | 8/2024 🛱 E              | )ến ngày                                           | 23/08/2024                                                  | Tìm kiến                                                        |                 |                    |                   |               |            |               |
| STT    | Ngày          | Mã món ăn               | Tên món ăr                                         | 1                                                           |                                                                 | Đơn vị<br>tính  | Số<br>lượng<br>đặt | Số<br>lượng<br>ăn | Chênh<br>lệch | Đơn<br>giá | Thành<br>tiển |
| 1      | 23/08/2024    | SASCHN0028              | Bún ốc/vern                                        | nicelli noodle soup                                         | Sét<br>ăn/Set                                                   | 1               | 1                  | 0                 | 40,000        | 40,000     |               |
| 2      | 23/08/2024    | SETAN00843              | G_XÔI GÀ (<br>quay mật or                          | QUAY/ RICE CHICk<br>ng, xôi hành phi, ca                    | KEN GRILLED ( Gà<br>nh nấm củ sen)                              | Sét<br>ăn/Set   | 1                  | 1                 | 0             | 90,000     | 90,000        |
| 3      | 22/08/2024    | SAUCHK0165              | G_Bánh mỳ                                          | nhân thịt phomat/C                                          | Cheese meat bread                                               | Sét<br>ăn/Set   | 1                  | 1                 | 0             | 40,000     | 40,000        |
| 4      | 22/08/2024    | TCHAY00509              | MÓN CHAY<br>Đậu phụ xà<br>fried tofu wi<br>patties | 509/VEGETARIAN<br>o củ sen, Chả băm<br>th lotus root, Veget | 509: Cơm gạo lứt,<br>chay/Brown rice, Stir<br>arian minced pork | - Sét<br>ăn/Set | 1                  | 1                 | 0             | 80,000     | 80,000        |
|        |               |                         |                                                    |                                                             |                                                                 | Tổng cộng       | 4                  | 4                 | 0             |            | 250,000       |

#### 4.3.3Báo cáo hủy đặt ăn

Báo cáo hủy đặt ăn giúp hiển thị những bữa ăn đã hủy của người dùng. Người dùng có thể tùy chỉnh thời gian xem báo cáo.

| 9       | The Oly    | /mpia                                 | School   | s               |                                    |                    |          |            | C         | ) Nguyễn Bá | i Tiệp 👻       |
|---------|------------|---------------------------------------|----------|-----------------|------------------------------------|--------------------|----------|------------|-----------|-------------|----------------|
|         |            |                                       |          |                 | Trang chủ                          | Thực đơn           | Đặt ăn ♥ | Hủy đặt ăn | Đánh giá  | Báo cáo 🗙   |                |
|         |            |                                       |          |                 |                                    |                    |          |            |           | Báo cáo tiề | n ăn           |
| Báo     | cáo hủ     | y đăt ă                               | ín       |                 |                                    |                    |          |            |           | Báo cáo đặ  | t ăn - thực ăn |
|         |            | · .                                   |          |                 | _                                  |                    |          |            |           | Báo cáo hủ  | y đặt ăn       |
| Từ ngày | 17/09,     | /2024                                 | Đến ngày | 24/10/2024      | 4 🛱                                | Tìm kiếm           |          |            |           |             |                |
| STT     | Ngày       | Ngày Số CT Tên món ăn                 |          |                 |                                    |                    |          | Số lượng   | Đơn giá   | Thành tiền  |                |
| 1       | 17/09/2024 | 17/09/2024 000214 S_CO'M GÀ &++/ RICE |          | &++/ RICE CHICK | E <mark>N &amp;</mark> ++(Gà sốt s | sa tế và đậu phụ T | ứ xuyên) | 1          | 80,000    | 80,000      |                |
|         |            | 1                                     | 1        |                 |                                    |                    |          |            | Tổng cộng | 80,000      |                |